Windows版 アプリインストール手順

# TIL APP GATE

## モバイルチョイス・アップゲート アプリインストールマニュアル

#### Windows PC 版

### ver. 2.12.0

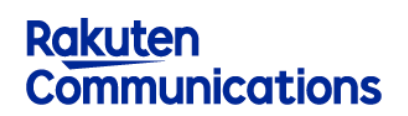

楽天コミュニケーションズ株式会社

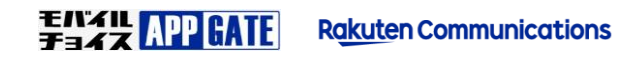

#### 1.はじめに

利用条件

Windows 10 1709(OS ビルド: 16299) (Fall Creators Update) 以降

#### 2.インストール手順

モバイルチョイス AppGate アプリインストール

1. Microsoft Store アプリを起動し "モバイルチョイス・アップゲート" アプリを検索します。

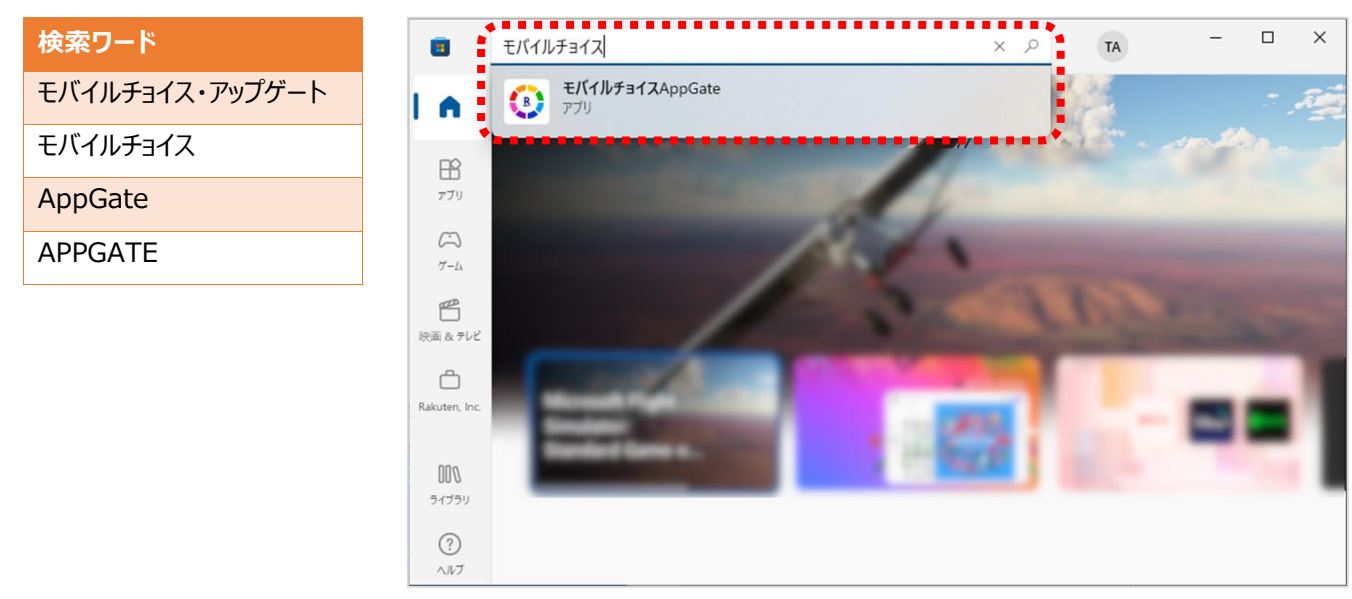

2. 検索結果からアプリを選択します。

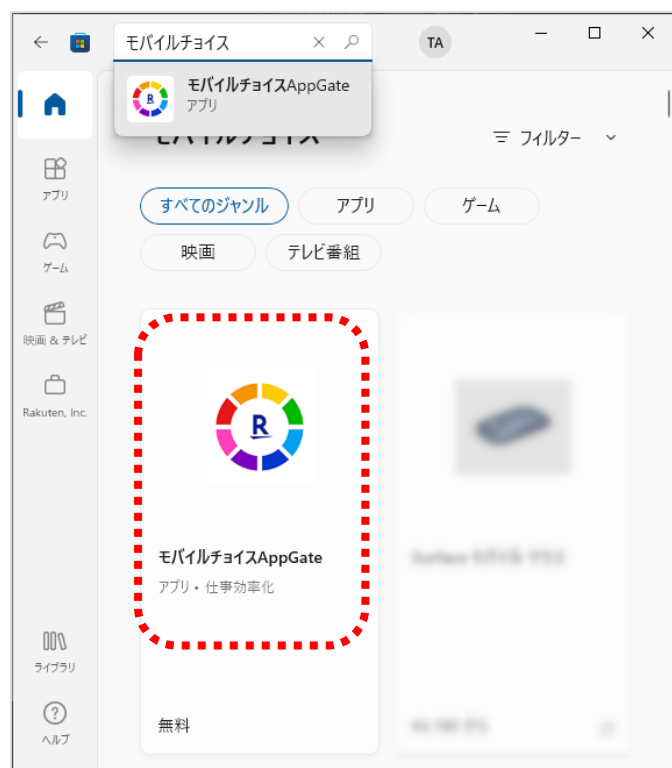

4. アプリのダウンロードとインストールが開始されます。

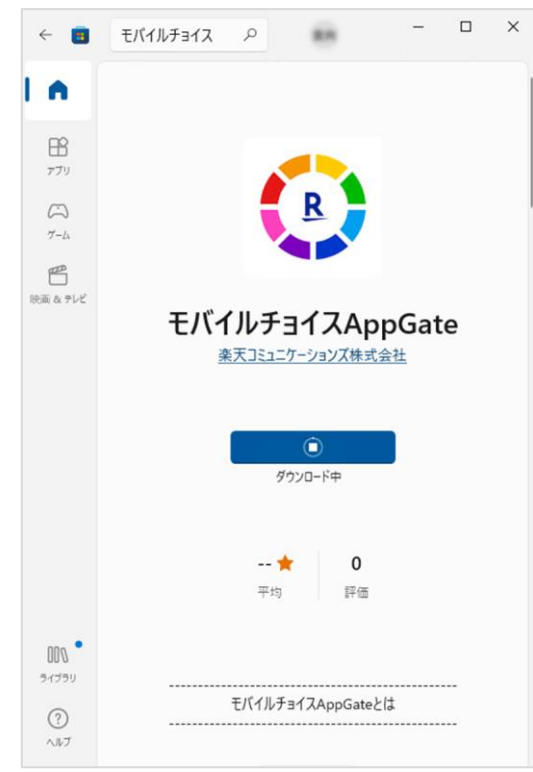

3. アプリの「インストール」または「入手」を選択します。

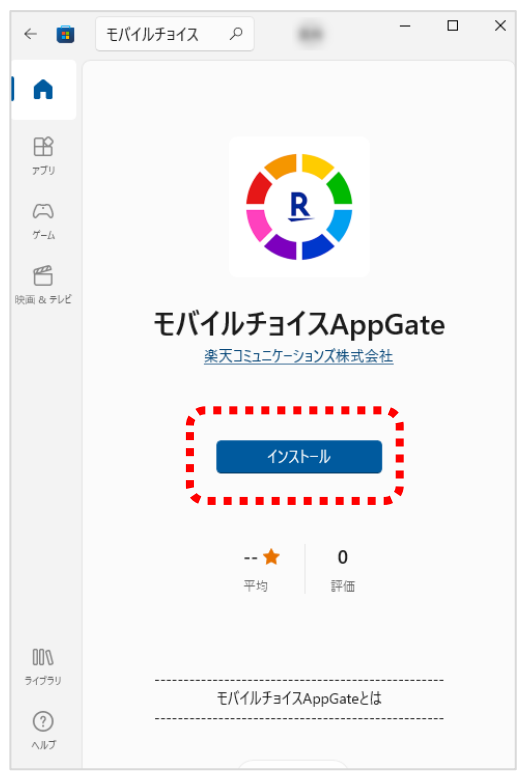

5. アプリのインストール完了後、開くを選択します。

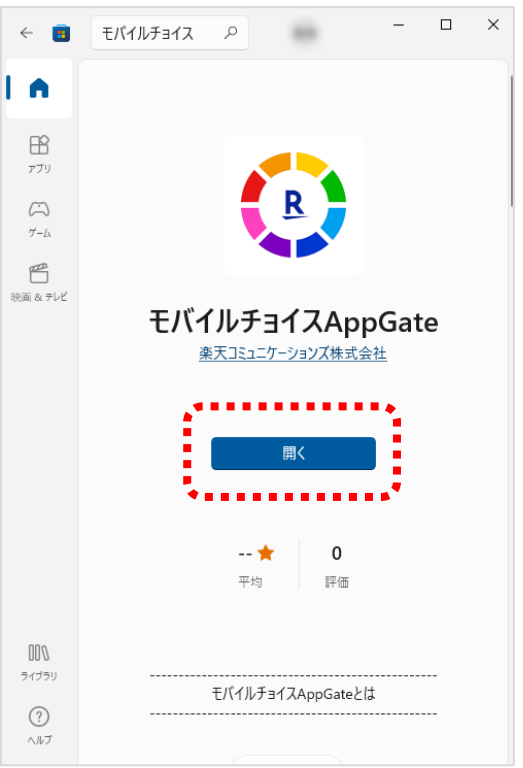

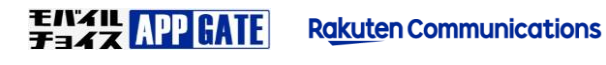

モバイルチョイス AppGate アプリ初回ログイン

1. モバイルチョイス AppGate アプリ起動後 接続先 URL の入力が必要ですので次の URL を入力します。

| <b>注</b> 接線 | 売先 URL    | https://mcappgate.jp/app |   |    |  |  |
|-------------|-----------|--------------------------|---|----|--|--|
|             |           |                          |   |    |  |  |
| モバイルチョイスAp  | pGate     | _                        |   | ×  |  |  |
|             |           |                          | 9 | 記了 |  |  |
| 接続先URL      | 接続先URLを入力 |                          |   |    |  |  |
|             |           |                          |   |    |  |  |
|             |           |                          |   |    |  |  |
|             |           |                          |   |    |  |  |

接続先 URL に 『 https://mcappgate.jp/app 』と入力して 完了 を選択します。

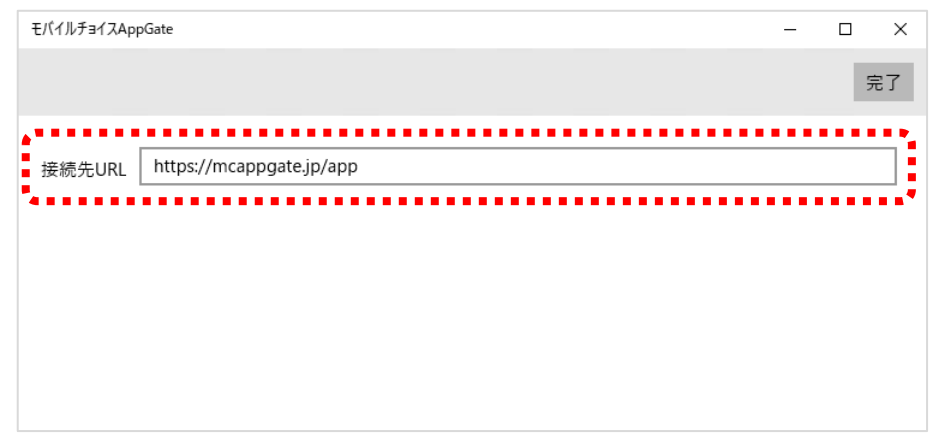

2. アカウント管理者様より通知された [企業 ID(認証キー)]、[ユーザ ID] を入力して [LOGIN] を選択します。

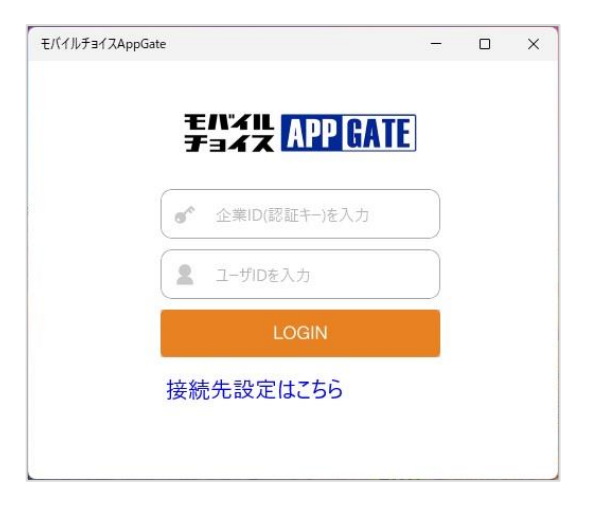

 ① ログイン情報
 企業 ID(認証キー)、ユーザ ID、パスワードは

 アカウント管理者様よりご利用ユーザ様へ通知してください。

3. アカウント管理者様より通知された [パスワード] を入力して [ログイン] を選択します。

| モバイルチョイス | AppGate  | 2 | - ×  |
|----------|----------|---|------|
| 戻る       |          |   | ログイン |
| パスワード    | パスワードを入力 |   |      |
|          |          |   |      |
|          |          |   |      |
|          |          |   |      |
|          |          |   |      |
|          |          |   |      |

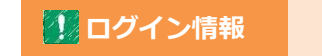

モバイルチョイス AppGate ユーザ ID 作成時に登録したパスワードを アカウント管理者様よりご利用ユーザ様へ通知してください。

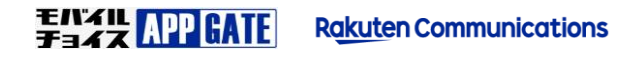

4. 初回ログイン時、端末識別番号の送付を求められた場合には [はい] を選択します。

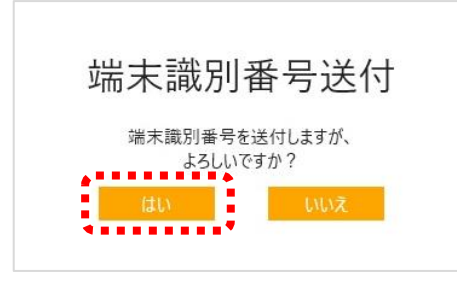

#### マイク、カメラへのアクセス許可が求められた場合には [はい]を選択します。

| モバイルチョイスAppGate によるマイクへのアクセスを許可しますか?                                          |  |  |  |
|-------------------------------------------------------------------------------|--|--|--|
| rakuten によるマイクへのアクセスを許可しますか?<br><sup>後で変更する場合は、設定アプリを使ってください。</sup><br>はい いいえ |  |  |  |
|                                                                               |  |  |  |
| モバイルチョイスAppGate がカメラにアクセスすることを許可しますか?                                         |  |  |  |
| rakuten がカメラにアクセスすることを許可しますか?                                                 |  |  |  |

はい

いいえ

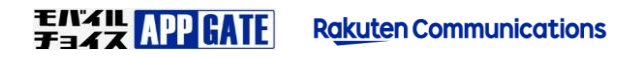

ログインに成功すると モバイルチョイス AppGate アプリホーム画面が表示されます。
 ログイン以降の APPGATE アプリ操作方法は別マニュアルよりご確認ください。

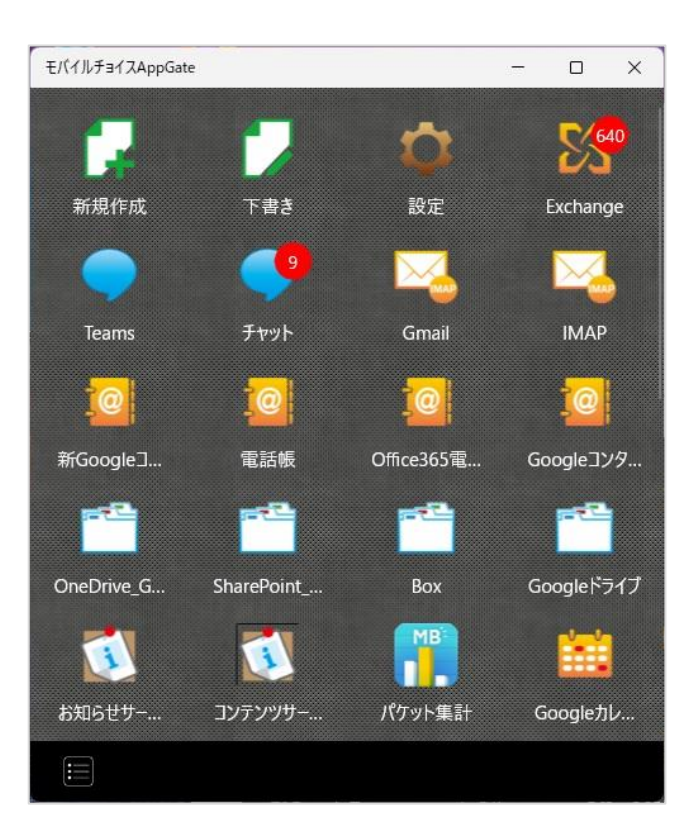

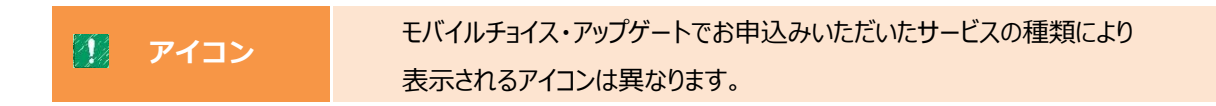

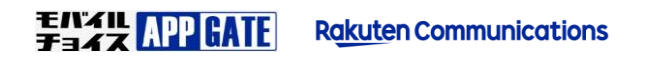

#### 電話・メールでのお問合せ

モバイルチョイス・アップゲートについてのご不明な点やご相談につきましては、下記のお問い合わせ先をご利用下さい。

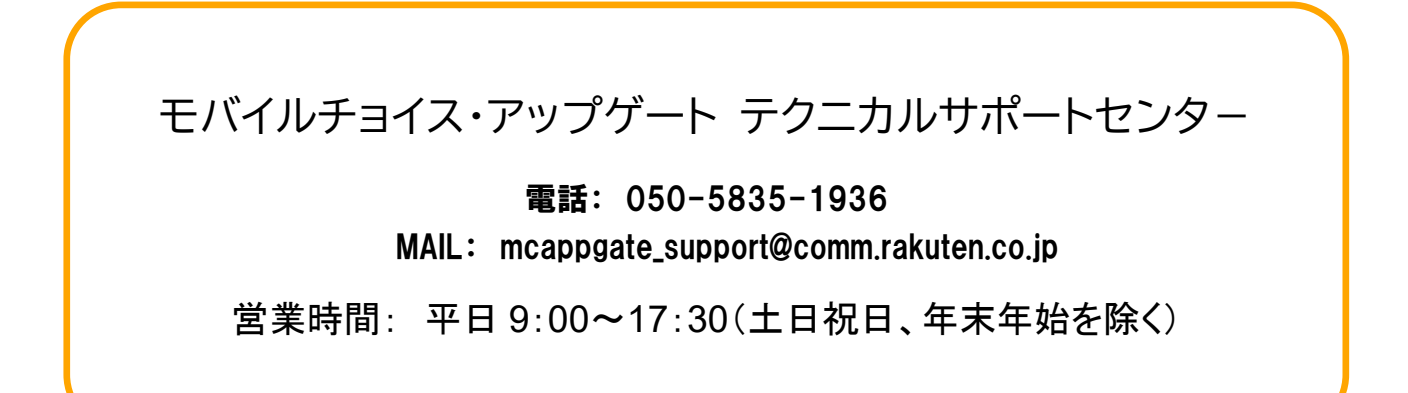

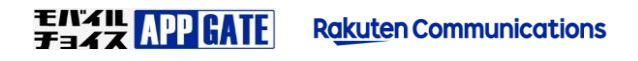

以上